「うちエコ診断 WEB サービス」でのうちエコ診断受診方法

((公財)ひょうご環境創造協会: 今和7年度省エネ家電買い替え促進事業用)

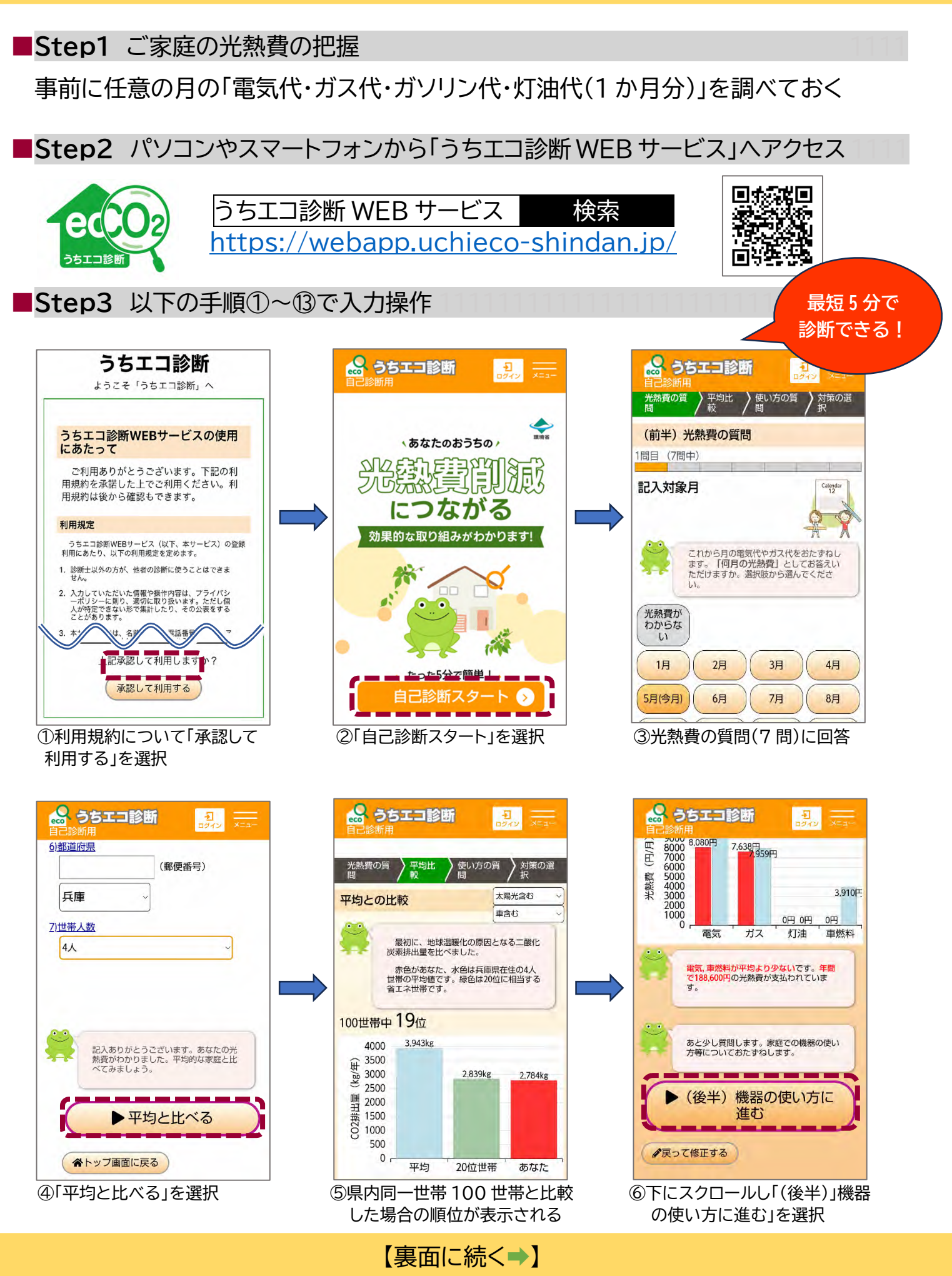

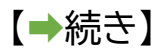

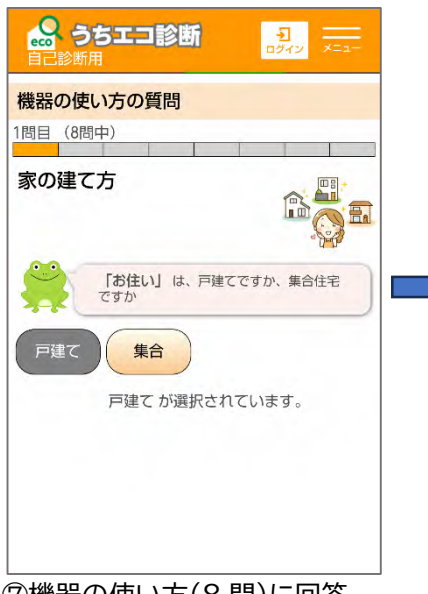

⑦機器の使い方(8問)に回答

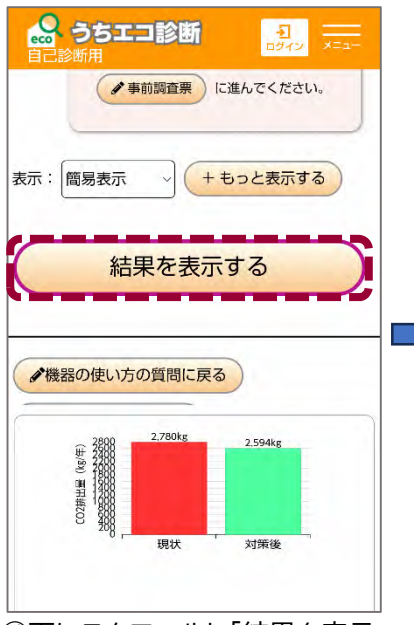

⑩下にスクロールし「結果を表示 する」を選択

| うちエコ診断の網                       | ·<br>结果                                                             |    |
|--------------------------------|---------------------------------------------------------------------|----|
|                                | (2) 印刷す                                                             | 5  |
| (1)                            | 様 ※一時的に印刷するた                                                        | めの |
| 選択した取組                         | 」<br>みにより、毎月 1,588                                                  | 円安 |
|                                |                                                                     |    |
| 現状と対策後の一                       | 一覧                                                                  |    |
| 現状と対策後の一                       | 一覧 取組前                                                              |    |
| 現状と対策後の-<br>CO2量(kg)           | 一覧<br>取組前<br>2,780                                                  |    |
| 現状と対策後の-<br>CO2量(kg)<br>光熱費(円) | <ul> <li>一覧</li> <li>取組前</li> <li>2,780</li> <li>270,847</li> </ul> |    |

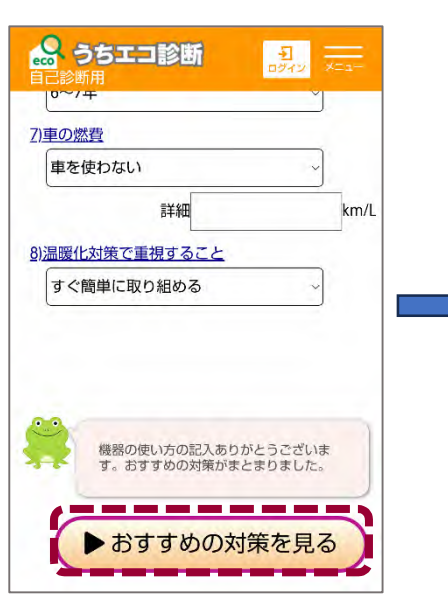

⑧下にスクロールし「おすすめの 対策を見る」を選択

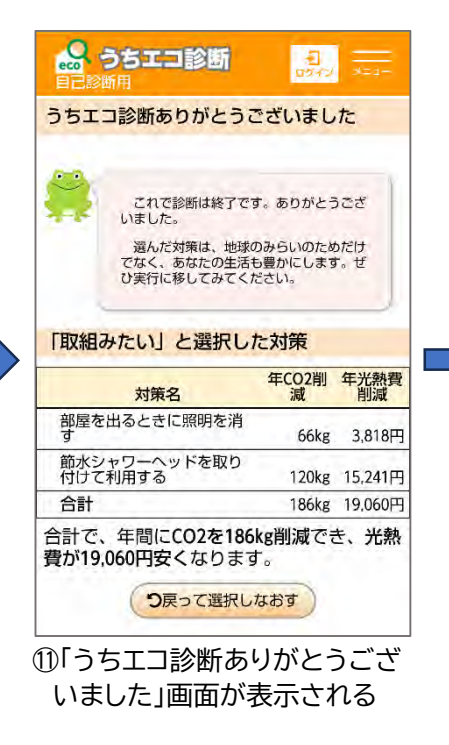

◆③
 (1)申請者の名前を記入のうえ、
 (2)「印刷する」を選択し、
 印刷するか PDF 等で保存

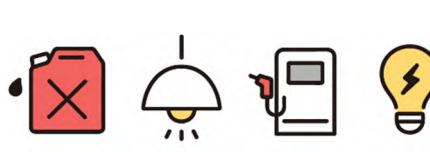

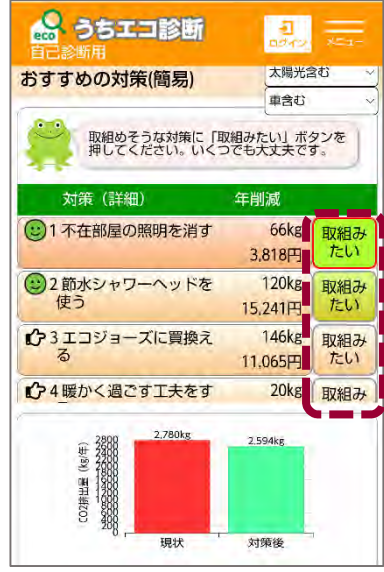

⑨おすすめの対策から取り組んで みたい項目を(複数)選択

| 月X:                                                         | 組みたい」と選択し                                                                                                    | た対策                            |                        |
|-------------------------------------------------------------|----------------------------------------------------------------------------------------------------|--------------------------------|------------------------|
|                                                             | 対策名                                                                                                    | 年CO2削<br>減                     | 年光熱費<br>削減             |
| 部属す                                                         | 屋を出るときに照明を消                                                                                                    | 66kg                           | 3,818円                 |
| 節z<br>付(                                                    | Kシャワーヘッドを取り<br>ナて利用する                                                                                                    | 120kg                          | 15,241円                |
| -                                                           | af.                                                                                                    | 2.2 M                          | and hand so to go at   |
| 合計費が                                                        | #<br>で、年間にCO2を18<br>19,060円安くなりま                                                                                                    | 186kg<br>6kg削減でき<br>す。         | 19,060円<br>き、光熱        |
| 合計費が                                                        | it<br>で、年間にCO2を18<br>19,060円安くなりま<br>つ戻って選択し<br>結果を活用するため                                                                                                    | 186kg<br>6kg削減でき<br>す。<br>しなおす | <u>19,060円</u><br>き、光熱 |
| <ul> <li>合計</li> <li>費が</li> <li>診断:</li> <li>印刷</li> </ul> | <ul> <li>新<br/>で、年間にCO2を18<br/>19,060円安くなりま</li> <li><b>つ</b>戻って選択し</li> <li><b>1</b>第</li> <li><b>1</b>第<!--</td--><td>186kg<br/>6kg削減でき<br/>す。<br/>なおす</td><td><u>19,060円</u><br/>き、光熱</td></li></ul> | 186kg<br>6kg削減でき<br>す。<br>なおす  | <u>19,060円</u><br>き、光熱 |

 令和7年度「省エネ家電 買い替え促進事業」申請の詳細:
 ひょうご環境創造協会 HP を参照 <u>https://www.eco-</u> <u>hyogo.jp/global-</u> <u>warming/2025kaikae/</u>
 ひょうご 省エネ家電 検索